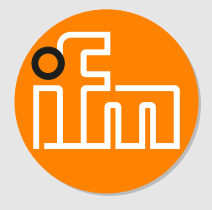

# 软件手册 ecomatDisplay/Symbol fonts CP9050

## 目录

| 1 | 初步说明       3         1.1 法律和版权信息       3         1.2 使用的符号       3         1.3 文档用途       3                                                                                                    |
|---|----------------------------------------------------------------------------------------------------|
| 2 | 安全说明                                                                                                    |
| 3 | 指定用途5                                                                                                    |
| 4 | 安装       6         4.1       包装       6         4.2       安装在个人电脑       6         4.3       安装在设备上       7         4.3.1       添加字体       7         4.3.2       登录数据       7                                                                                     |
| 5 | 配置       8         5.1 在 CODESYS 中使用符号字体.       8         5.2 在运行时经过动态处理的符号字体.       8         5.2.1 在 PLC_PRG 中定义颜色变量.       9         5.2.2 配置停车符号的显示.       9         5.2.3 配置"灰色"按钮.       10         5.2.4 配置"红色"按钮.       10         5.2.5 保存和仿真.       11 |
| 6 | 符号字体映射                                                                                                    |
| 7 | 演示工程267.1下载演示工程7.2演示工程包7.3安装演示工程267.4配置演示工程267.5演示字体映射                                                                                                    |

## 1 初步说明

说明、技术资料、认证和其他信息可通过扫描设备/包装上的二维码或访问网站 www.ifm.cn 获取。

## 1.1 法律和版权信息

© ifm electronic gmbh 保留所有权利。未经 ifm electronic gmbh 同意,不得复制或使用本说明书的任何部分。

使用的所有产品名称、图片、公司或其他品牌均为各自权利所有者的资产。

- AS-i 是 AS 国际协会的资产
- CAN 是德国 Robert Bosch GmbH 的资产
- CAN 是德国 CiA (CAN in Automation e.V.) 的资产
- CODESYS™ 是德国 CODESYS GmbH 的资产
- DeviceNet<sup>™</sup> 是美国 ODVA<sup>™</sup>(开放式设备网络供应商协会)的资产
- EtherNet/IP<sup>®</sup> 是美国 ODVA™(开放式设备网络供应商协会)的资产
- EtherCAT® 是德国 Beckhoff Automation GmbHis 许可的注册商标和专利技术。
- ISOBUS 是德国 AEF Agricultural Industry Electronics Foundation e.V. 的资产
- Modbus® 是法国 Schneider Electric SE 的资产
- PROFINET<sup>®</sup> 是德国 PROFIBUS Nutzerorganisation e.V. 的资产
- PROFINET<sup>®</sup> 是德国 PROFIBUS Nutzerorganisation e.V. 的资产
- Microsoft<sup>®</sup> 是美国微软公司的资产
- Windows® 是美国微软公司的资产
- Linux<sup>®</sup> 是 Linus Torvalds 在美国和其他国家/地区的注册商标。

#### 1.2 使用的符号

- ✓ 要求
- ▶ 说明
- ▷ 反应,结果
- [...] 按键 、按钮或指示标记
- → 交叉引用
- 1 重要说明
- 如不遵守,可能导致故障或干扰
- <u>1</u>信息
  - 补充说明

#### 1.3 文档用途

本文档讲述固件版本 V2.x.x.x 以上的 ecomatDisplay/Symbol 字体(产品编号 CP9050)的安装和使用。

## 2 安全说明

请先阅读软件手册,再使用软件。

确保软件适合您的应用和所连接的传感器,且不受任何限制。

如果未遵照操作说明或技术资料,则可能导致人身伤害和/或财产损失。因此,只有被机械操作员授权的合格人员,才可执行本物件的安装、设定及维护工作。

未遵守说明、未按以下规定的使用方法操作,安装不当或操作不正确可能会影响操作者和机器的安全。

安装和连接必须遵守适用的国家和国际标准。软件安装人员需承担责任。

如在说明书未明确描述之情况下,对软件源代码或单个组件进行修改,将无法享受 ifm electronic gmbh 提供的支持。

## 3 指定用途

符号字体 ecomatDisplay/Symbol 字体用于在 ecomatDisplay 界面中显示符号。

## 4 安装

#### 4.1 包装

10个样本符号的免费演示工程可用于测试符号字体。
 如需更多信息,请参阅章节演示工程(→ □ 26)。

ecomatDisplay/Symbol 字体作为压缩文件提供。

压缩文件包含以下文件:

| 文件名                  | 描述                           |
|----------------------|------------------------------|
| ifm_icon_A_B_C.ttf   | 格式为 ttf, 包含符号名称 A、B 和 C 的字体。 |
| ifm_icon_D_E.ttf     | 格式为 ttf,包含符号名称 D 和 E 的字体。    |
| ifm_icon_F_H.ttf     | 格式为 ttf,包含符号名称 F 和 H 的字体。    |
| ifm_icon_I_J_L.ttf   | 格式为 ttf,包含符号名称 I、J和 L 的字体。   |
| ifm_icon_M_N_O_P.ttf | 格式为 ttf,包含符号名称 M、N、O和 P 的字体。 |
| ifm_icon_R_S.ttf     | 格式为 ttf,包含符号名称 R 和 S 的字体。    |
| ifm_icon_T_U_V.ttf   | 格式为 ttf,包含符号名称 T、U 和 V 的字体。  |

## 4.2 安装在个人电脑

- ✓ 符号字体包位于个人电脑上。
- ✓ 关闭CODESYS。
- ▶ 对压缩文件进行解压缩。

▷ 鉴于符号的数量,符号字体被分为几个 TrueType 字体格式的字体文件。

- ▶ 在文件管理器中:选择包含的 ttf 文件。
- ▶ 右击 ttf 文件, 以打开上下文菜单。
- ▶ 单击上下文菜单中的 [Install]。

| ifm_icon_A_B_C |                       | 05/06/2020 17:58 | TrueType font file |
|----------------|-----------------------|------------------|--------------------|
| ifm_icon_D     | Proviou               |                  | TrueType font file |
| ifm_icon_F_    | Drint                 |                  | TrueType font file |
| ifm_icon_l_    | Print                 |                  | TrueType font file |
| 🔊 ifm_icon_M   | Install               |                  | TrueType font file |
| 🔊 ifm icon R 🔻 | Install for all users |                  | TrueType font file |

- ▷ 选定的符号字体文件安装在 Windows 下。
- ▷ 该符号字体即在 Windows 中可用。可在 [System settings > Fonts] 下方查看安装的字体。

#### 4.3 安装在设备上

」 从固件版本 2.2.x 起,符号字体文件预先安装在 ecomatDisplay 上,<u>不必</u>安装在设备上,如下所 述。

使用符号字体需相应的许可证。

#### 4.3.1 添加字体

将字体(TrueType字体)加载至设备:

- ▶ 通过 winSCP 连接设备。
- ▶ 将包含 TrueType 字体 (\*.ttf) 的文件复制到设备上的以下文件夹: /usr/share/fonts/

| F:\Fonts\                       |       |          | /usr/share/fonts/    |
|---------------------------------|-------|----------|----------------------|
| Name                            | Größe | Тур      | Name                 |
| 🔁                               |       | Darüberl | i                    |
| ifm_icon_A_B_C.ttf              | 32 KB | TrueType | 📜 ttf                |
| ifm_icon_D_E.ttf                | 33 KB | TrueType | 📕 truetype           |
| ifm_icon_F_H.ttf                | 34 KB | TrueType | ifm_icon_T_U_V_W.ttf |
| ifm_icon_I_J_L.ttf              | 23 KB | TrueType | ifm_icon_R_S.ttf     |
| <pre>ifm_icon_M_N_O_P.ttf</pre> | 25 KB | TrueType | ifm_icon_l_J_L.ttf   |
| ifm_icon_R_S.ttf                | 36 KB | TrueType | ifm_icon_F_H.ttf     |
| ifm_icon_T_U_V_W.ttf            | 31 KB | TrueType | ifm_icon_D_E.ttf     |
|                                 |       |          | ifm_icon_M_N_O_P.ttf |
|                                 |       |          | uuid                 |
|                                 |       |          | ifm_icon_A_B_C.ttf   |
|                                 |       |          |                      |

▶ 重新启动设备。

▷ 文件夹中的所有字体将予以安装和使用。

刘 如果字体也在 Windows 下重新安装:

▶ 如果 CODESYS 已打开,则重新启动,以便新字体可用于 CODESYS。

#### 4.3.2 登录数据

1

以下登录数据为出厂预先设定: 用户名/登录: root

密码: pdm3

这些设定可适用于:

- 通过 FTP、Telnet、SSH 访问设备
- 访问设定模式,但前提是已开启密码保护。

## 5 配置

#### 5.1 在 CODESYS 中使用符号字体

- ✓ ecomatDisplay/Symbol 字体已安装在个人电脑上。 (→ 安装在个人电脑 🗅 6)
- ▶ ecomatDisplay/Symbol 字体中的每个符号均指定至一个字母。请参阅映射表 (→ 符号字体映射 □ 12),以了解符号的指定。
- ▶ 在 CODESYS 中打开可视化编辑器。
- ▶ 插入文本字段。
- ▶ 通过文本字段的属性选择所需的字体,例如 ifm\_icon\_A\_B\_C。
- ▶ 从字体 ifm\_icon\_A\_B\_C 中选择所需符号对应的字母,例如,符号 Active\_seat 为 A。
   ▷ 所需符号即插入。
- ▶ 根据需要静态设定颜色、背景颜色和字体大小。

|          |   |                    |               |       |        |        | 11.5 | riopeity           |     | value         |
|----------|---|--------------------|---------------|-------|--------|--------|------|--------------------|-----|---------------|
|          |   | Font               |               |       |        | ×      |      | Element name       |     | GenElemInst_7 |
| _        | _ |                    |               |       |        |        |      | Type of element    |     | Label         |
| •        | • | Font:              | Font style:   | Size: |        |        |      | Text ID            |     | 572           |
| <u> </u> |   | ifm_icon_A_B_C     | Regular       | 47    |        | ОК     | E    | Texts              |     |               |
|          |   | ifm_icon_A_B_C     | Regular 🔷     | 8     | ^      | Cancel |      | Text               |     | Α             |
| (CODA)   |   | ifm_lcon_D_E       | Oblique       | 10    |        |        | E    | Position           |     |               |
|          |   | ifm_icon_F_H       | Bold          | 11    |        |        |      | X                  |     | 397           |
|          |   | ifm_icon_I_J_L     | Bold Oblique  | 14    |        |        |      | Y                  |     | 82            |
|          |   | ifm_icon_M_N_0_P v | ~             | 16    | Υ.     |        |      | Width              |     | 109           |
|          |   | Effects            | Samala        |       |        |        |      | Height             |     | 100           |
|          |   |                    | Sample        |       |        |        | E    | Text properties    |     |               |
|          |   | Strikeout          | ~` <b>!</b> ∥ | J)I   |        |        |      | Horizontal alignm  | ent | Centered      |
|          |   | Underline          | (***** / \\   |       | ^      |        |      | Vertical alignment | :   | Centered      |
|          |   |                    |               |       |        |        |      | Text format        |     | Default       |
|          |   |                    | Script:       |       |        |        |      | Font               |     | ©@ \_©0⇔†_∦!  |
|          |   |                    | Western       |       | $\sim$ |        |      | Font color         |     | Orange        |
|          |   |                    |               |       |        |        |      | -                  |     | 255           |

▶ 或者:根据 CODESYS 中的要求对颜色、背景颜色和字体大小进行动态处理,以便在运行时呈现颜色变化。(→在运行时经过动态处理的符号字体 □ 8)

<u>育</u>包含 10 个样本符号的免费演示工程可用于测试符号字体。

如需更多信息,请参阅章节演示工程(→□26)。

#### 5.2 在运行时经过动态处理的符号字体

可以在运行时对符号字体的符号动态处理。

在下方示例"停车制动"中,符号的颜色通过变量控制。

为了仿真其效果,颜色通过可视化界面中的两个按钮来控制。

- 在实际的应用中,它通过控制程序中的逻辑来控制,并取决于于控制输入。
- 停车制动启用 = 符号为红色 (16#FFFF0000)

| grey |
|------|
| red  |

• 停车制动禁用 = 符号为灰色 (16#FFC0C0C0)

| grey |
|------|
| red  |

#### 5.2.1 在 PLC\_PRG 中定义颜色变量

- ✓ ecomatDisplay/Symbol 字体已安装在 Windows 下方的 CODESYS PC。
- ✓ 在 CODESYS 中打开 ecomatDisplay 工程。
- ✓ PLC\_PRG 打开。
- ▶ 在 PLC\_PRG 中, 在 VAR 部分, 按如下所述定义颜色变量 dwColor, 然后用初始值 (16#FF0000 = black) 对其进行初始化: dwColor: DWORD := 16#FF000000;

#### 5.2.2 配置停车符号的显示

- ✓ 可视化界面打开。
- ▶ 从视图 [Visualization Toolbox] 将 [Rectangle] 置于可视化界面。
- ▶ 设定长方形的大小,如: 宽度 = 48, 高度 = 48
- ▶ 在 [Font] 下方, 设定字体 ifm\_Icon\_M\_N\_0\_P 和字体大小 28。
- ▶ 在 [Texts] 下方, 在 [Text] 输入 P。
  - ▷ 包含停车符号的长方形为静态配置。
- ▶ 在 [Color] 下方的 [Font variables] 部分, 输入变量 PLC\_PRG.dwColor。

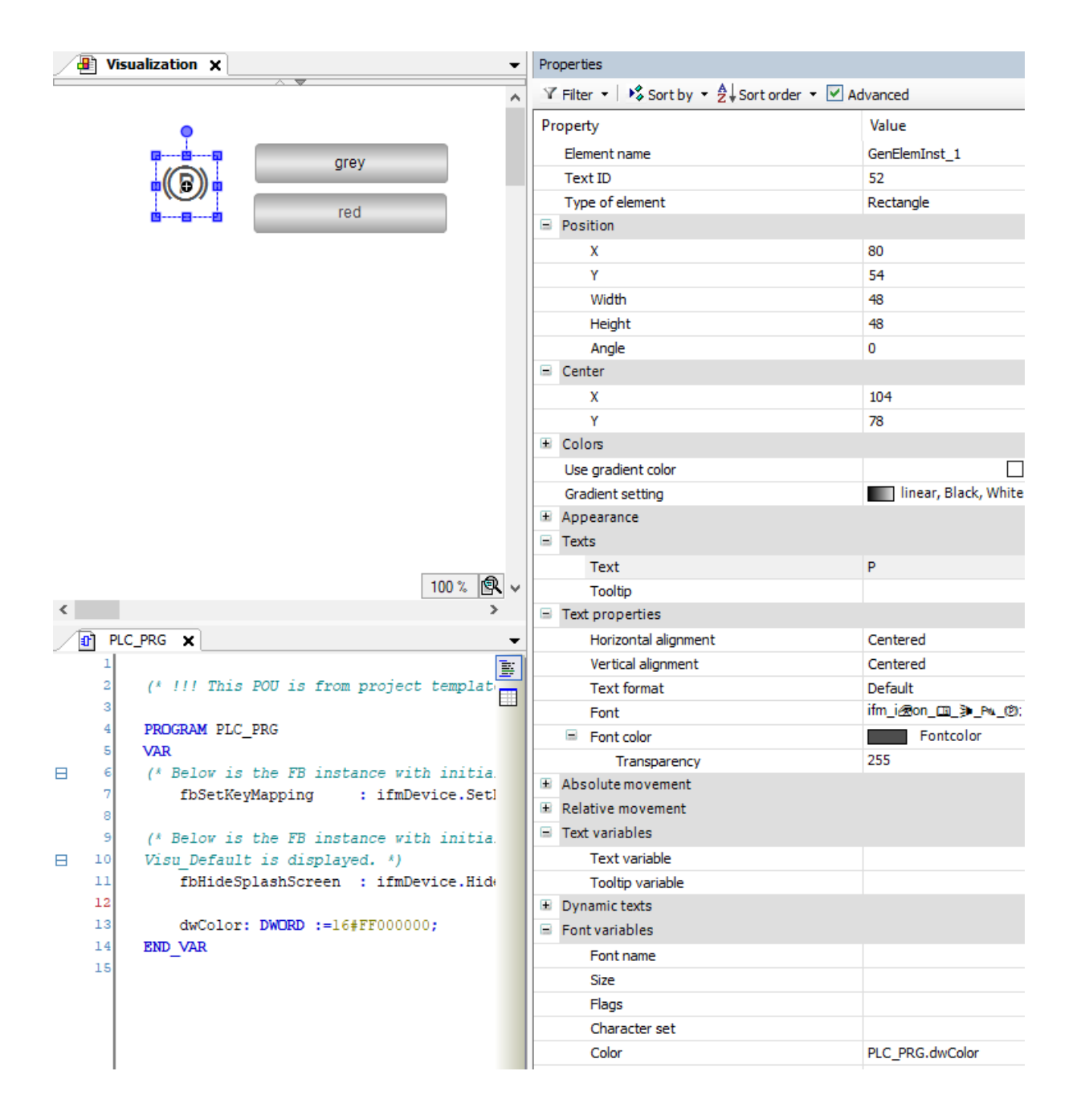

#### 5.2.3 配置"灰色"按钮

- ▶ 从视图 [Visualization Toolbox] 将 [Button] 置于可视化界面。
- ▶ 在 [Texts] 下方, 针对 [Text] 输入 grey。
- ▶ 前往 [Input Configuration > OnMouseClick] 并设定操作 [Execute ST-Code]。
- ▶ 在输入字段中输入 [Execute ST-Code] PLC\_PRG.dwColor:=16#FFC0C0C0;。

#### 5.2.4 配置"红色"按钮

- ▶ 从视图 [Visualization Toolbox] 将 [Button] 置于可视化界面。
- ▶ 在 [Texts] 下方, 针对 [Text] 输入 red。
- ▶ 在 [Input Configuration > OnMouseClick] 下方,设定 [Execute ST-Code]。
- ▶ 在输入字段中输入 [Execute ST-Code] PLC\_PRG.dwColor:=16#FFFF0000;。

## 5.2.5 保存和仿真

- ▶ 保存项目并通过 [Online > Simulation] 启动仿真模式。
- ▶ 转化项目并加载,然后启动仿真。
- ▷ 可通过按钮将符号的颜色切换为灰色和红色。

## 6 符号字体映射

| Character | Character set ifm_icon_A_B_C     | ISO Icon                 |
|-----------|----------------------------------|--------------------------|
| А         | Active_seat                      |                          |
| В         | Adaptive_cruise_control          | Ŕ                        |
| С         | Adaptive_cruise_control_failure  | <b>R</b> !               |
| D         | Air-conditioning_system          | \$                       |
| E         | Airbag_2                         | AIRBAG                   |
| F         | Airbag                           | *                        |
| G         | Air_conditioning_system_off      | ×                        |
| Н         | All_wheel_drive_4x4              | ку<br>М                  |
| I         | All_wheel_drive_6x6              | ₹- <u>₹</u> - <u>₹</u> - |
| J         | Antenna                          | Ϋ́                       |
| К         | Anti-lock_brake_system_ABS_off_2 | (A)                      |
| L         | Anti-lock_brake_system_ABS_off   | <u>.</u>                 |
| М         | Automatic_mode                   | Α                        |
| N         | Axle_fluid_level                 | ы<br>Ш                   |
| 0         | Axle_fluid_temperature           | 태어                       |
| Р         | Axle_lifting                     | • •                      |
| Q         | Battery_charging_condition       | <b>-</b> +               |
| R         | Battery_failure                  | <u>;</u>                 |
| S         | Battery_fluid_level              | Ē.Ī                      |
| Т         | Battery_shut_off                 | ₹<br>Z                   |
| U         | Beacon                           | -Ŭ-                      |
| V         | Bend_lighting                    | <b>∫≣</b> D              |
| W         | Bonnet_front_hood                | $\mathbf{A}$             |
| Х         | Boot_rear_trunk                  | æ                        |
| Y         | Brake_system                     |                          |

| Character | Character set ifm_icon_A_B_C          | ISO Icon   |
|-----------|---------------------------------------|------------|
| Z         | Brake_failure                         |            |
| а         | Brake_fluid_level                     |            |
| b         | Brake_system_pressure                 | $\bigcirc$ |
| с         | Brake_temperature                     |            |
| d         | Cab_lock                              | <b>A</b> ! |
| е         | Camera                                | 4          |
| f         | Cargo_heater                          |            |
| g         | Central_lubrication                   |            |
| h         | Child_seat                            | i.         |
| i         | Child_seat_ISOFIX_LATCH               | ۲          |
| j         | Child_seat_lower_anchorage_attachment | BOHK       |
| k         | Child_seat_prohibition                |            |
| I         | Child_seat_upper_tether_anchor        | ÷È.        |
| m         | Choke                                 | <b> </b> × |
| n         | Clutch                                | ŧ          |
| 0         | Convertible_top                       | ¢          |
| р         | Cruise_control                        | <b>Č</b> ) |
| q         | Cup_holder                            |            |
| r         | cushion_front                         |            |
| S         | Cushion_rear                          |            |

| Character | Character set ifm_icon_D_E         | ISO Icon      |
|-----------|------------------------------------|---------------|
| А         | Daytime_running_lights             |               |
| В         | Defrost_and_lower_air_outlet       | , Wi          |
| С         | Destination_home                   | <b>₹</b><br>• |
| D         | Diesel_pre_heat                    | 707           |
| E         | Differential_lock                  | /Ţ/<br> ×1    |
| F         | Diverging_flap_release_2           |               |
| G         | Diverging_flap_release             | <b>\$</b> \$  |
| Н         | Doors_ajar_2                       | <b>A</b>      |
| I         | Doors_ajar                         | <b>1</b>      |
| J         | Door_lock_control                  |               |
| К         | Double_door_lock                   | Â             |
| L         | Drawbar_angle_warning              |               |
| М         | Drawbar_coupling_locked_secure     | KILO          |
| Ν         | Drawbar_coupling_open_not_secure   | ња            |
| 0         | Driver_airbag_off_or_not_available | ×             |
| Р         | Drive                              | D             |
| Q         | Electric_motor_enabled             | ŧ             |
| R         | Electric_motor_failure             | ſ!]           |
| S         | Electronic_diesel_control          | Ē             |
| Т         | Elevated_headlights                | <b>□</b>      |
| U         | Emergency_first_aid_vehicle        | <b>4</b> 0)   |
| V         | Engine                             | Ū             |
| W         | Engine_coolant_fan                 | <b>×</b>      |
| Х         | Engine_coolant_heating             |               |
| Y         | Engine_coolant_level               |               |

| Character | Character set ifm_icon_D_E         | ISO Icon              |
|-----------|------------------------------------|-----------------------|
| Z         | Engine_coolant_temperature         | <del>}</del>          |
| а         | Engine_emission_filter             | т<br>Ш<br>Ш           |
| b         | Engine_emission_system_failure     | :]3>                  |
| с         | Engine_emission_system_temperature | الله<br>الله          |
| d         | Engine_failure                     | Ē                     |
| е         | Engine_heating                     | ι<br>( <sup>m</sup> ) |
| f         | Engine_inlet_air_filter            | <u>`</u>              |
| g         | Engine_inlet_air_pre_heat          |                       |
| h         | Engine_oil                         | 9 <del>7</del> .7     |
| i         | Engine_oil_filter                  |                       |
| j         | Engine_oil_level                   | ₹Ţ.                   |
| k         | Engine_oil_temperature             | م <del>ال</del> ح.    |
| I         | Engine_shut_off                    | $\otimes$             |
| m         | Engine_start                       | $\bigcirc$            |
| n         | Engine_status_information          | Ē                     |
| 0         | Exhaust_gas_brake                  |                       |
| р         | Exterior_bulb_failure              | -ሺ-                   |
| q         | External_cord_connect              | <b>ال</b> ک           |

| Character | Character set ifm_icon_F_H               | ISO Icon         |
|-----------|------------------------------------------|------------------|
| А         | Failure                                  | !                |
| В         | Failure_of_anti-lock_brake_system        | (ABS)            |
| С         | Failure_of_anti-lock_brake_system        |                  |
| D         | FFRONT_VIEW_01                           | <b></b>          |
| E         | FFRONT_VIEW_02                           | -                |
| F         | FFRONT_VIEW_03                           | <b>~~</b>        |
| G         | FFRONT_VIEW_04                           | A                |
| Н         | FFRONT_VIEW_05                           | F                |
| I         | FFRONT_VIEW_06                           |                  |
| J         | Fifth_wheel_coupling_locked_             | Ĥ                |
| К         | Fifth_wheel_coupling_unlocked_not_secure | Ŵ                |
| L         | Fifth_wheel_height_adjustment            | 문화               |
| М         | Fifth_wheel_longitudinal_adjustment      | <b>ब्रि</b> स्टे |
| N         | Fire_extinguisher                        | Ĩ                |
| 0         | Folding_head_restraint                   | ے <b>'</b> ک     |
| Р         | Footwell_illumination                    | <b>水</b>         |
| Q         | Forward_collision_warning                | <u>م</u> *م      |
| R         | Four_wheel_steer                         |                  |
| S         | Fresh_air                                | ŝ                |
| Т         | Front_axle_4x4                           | <u>лжл</u>       |
| U         | front_axle_6x6                           | Ť.               |
| V         | Front_axle_drive_4x4                     | <i>м</i><br>Н    |
| W         | Front_axle_drive_6x6                     | Ť                |
| Х         | Front_fog_light                          | ŧD               |
| Y         | Front_height_control                     |                  |

| Character | Character set ifm_icon_F_H | ISO Icon   |
|-----------|----------------------------|------------|
| Z         | FRONT_VIEW_10_2            |            |
| а         | FRONT_VIEW_10              |            |
| b         | Fuel                       |            |
| с         | Fuel_cap_unfastened        | 2*         |
| d         | Fuel_economy               | Ð          |
| е         | Fuel_filter                |            |
| f         | Fuel_heating               | <b>₩</b> 0 |
| g         | Fuel_pressure              | +∎)+       |
| h         | Fuel_shut_off              | <b>Z</b> í |
| i         | Fuel_system_failure        | <b>b</b> ! |
| j         | Fuel_temperature           | ₽₽₽        |
| k         | Fuel_type_2                |            |
| I         | Fuel_type                  | <b>R</b>   |
| m         | Fuse_box_access            | <b>∳</b>   |
| n         | Hand_throttle              | )×(        |
| О         | Hazard_warning             |            |
| р         | Headlamp_cleaner           | Ð          |
| q         | Headlamp_levelling_control |            |
| r         | Head_restraint             | j.         |
| S         | Heated_seat                | ₩          |
| t         | Height_control_2           | -          |
| u         | Height_control             |            |
| v         | High_voltage_warning       | A          |
| w         | Hill_descent_control       | .0.0       |
| x         | Hill_holding               |            |

| Character | Character set ifm_icon_I_J_L      | ISO Icon   |
|-----------|-----------------------------------|------------|
| А         | Icy_road_condition                |            |
| В         | Immobilizer                       | <b>FIZ</b> |
| С         | Instrument_panel_illumination     |            |
| D         | Interior_compartment_illumination | ¥          |
| E         | Interior_directed_illumination    | j∎         |
| F         | Interior_heating                  | <u> </u>   |
| G         | Inter_axle_lock_6x6               | ĿŦĸţ       |
| Н         | Inter_axle_lock                   | ۲×۲        |
| I         | Jack                              | ₩          |
| J         | Lane_departure_warning_LDWS       | a          |
| К         | Lighter                           | 2          |
| L         | Limited_performance_mode          |            |
| М         | Loading_light                     |            |
| Ν         | Load_tipping                      | <b>R</b>   |
| 0         | Locked                            | ØF         |
| Р         | Lock                              |            |
| Q         | Long-range_lamp                   | ΞD         |
| R         | Low-level_interior_illumination   | ر<br>بېر   |
| S         | Lower_air_outlet                  | فہ ا       |
| Т         | Low_beam                          | ≣D         |
| U         | Low_tyre_pressure                 | (!)        |

| Character | Character set ifm_icon_M_N_O_P   | ISO Icon         |
|-----------|----------------------------------|------------------|
| А         | Manual_mode                      | Μ                |
| В         | Master_lighting_switch           | - <u>Ď</u> -     |
| С         | Medical_assistance_sign_light    | Ð                |
| D         | Moisture_in_fuel_system          | <b>D</b> *       |
| E         | Motion_sensor                    | Ś                |
| F         | Motion_sensor_off                | È                |
| G         | Neutral                          | Ν                |
| н         | Night_vision                     | Sil              |
| I         | North_indicator                  |                  |
| J         | NOx_reduction_agent              | <b>N</b> Ox      |
| К         | Number_1                         | Ъ                |
| L         | Number_2                         | <b>₽</b> ₽       |
| М         | Operators_manual                 | <u>(ii</u>       |
| N         | Panic_alarm_system               |                  |
| 0         | Parking_aid                      | P                |
| Р         | Parking_brake                    | P                |
| Q         | Parking_lights                   | P÷               |
| R         | Park                             | Ρ                |
| S         | Passenger_airbag                 | ₹2               |
| Т         | Passenger_airbag_off             | ×<br>12          |
| U         | Passenger_compartment_air_filter | فبر:             |
| V         | Passenger_side_impact_airbag_off | × <sup>®</sup> 2 |
| W         | Pedal_adjustment                 | ~                |
| X         | Phone                            | <b>K</b>         |
| Y         | Platform_2                       |                  |

| Character | Character set ifm_icon_M_N_O_P | ISO Icon |
|-----------|--------------------------------|----------|
| Z         | Platform                       | Ŗ        |
| а         | Position_lights_side_lights    | id di    |
| b         | Power_on_off                   | Ċ        |
| с         | Power_window_lock_disable      |          |
| d         | Propulsion_battery_failure     | <u>:</u> |
| е         | Protective_roll_bar            |          |

| Character | Character set ifm_icon_R_S        | ISO Icon    |
|-----------|-----------------------------------|-------------|
| А         | Rearmost_axles                    | ₩<br>T      |
| В         | Rear_axles                        | <b>*</b>    |
| С         | Rear_axle_drive_4x4               | ۍځ<br>۲     |
| D         | Rear_axle_drive_6x6               | <b>₩</b>    |
| E         | Rear_fog_light                    | ()ŧ         |
| F         | Rear_height_control               |             |
| G         | Rear_liftgate                     | ۲۱<br>۱     |
| н         | Rear_liftglass                    | រ           |
| I         | REAR_VIEW_09                      |             |
| J         | REAR_VIEW_15                      |             |
| К         | REAR_VIEW_20                      |             |
| L         | REAR_VIEW_9                       |             |
| М         | Recirculated_air_2                | R o         |
| N         | Recirculated_air                  | ¢\$         |
| 0         | Recommended_minimum_octane_number |             |
| Р         | Refrigerator                      |             |
| Q         | Retarder                          |             |
| R         | Retarder_failur                   | <b>@</b> !  |
| S         | Reverse                           | R           |
| Т         | Robson_drive                      | <u>_</u> ,  |
| U         | Roof_sign_illumination            | <u>≯</u>    |
| V         | Roof_ventilation                  | <u>1</u> 20 |
| W         | Seat_adjustment                   |             |
| Х         | Seat_back_recline                 | <u>ل</u>    |
| Y         | Seat_belt                         | Å           |

| Character | Character set ifm_icon_R_S            | ISO Icon                                     |
|-----------|---------------------------------------|----------------------------------------------|
| Z         | Seat_height_adjustment                | ₽                                            |
| а         | Seat_lumbar_adjustment                | ц,                                           |
| b         | Secondary_interior_heating            | <u> </u>                                     |
| С         | Secondary_interior_heating_fuel_level | <u>₩</u> 2                                   |
| d         | second_circuit                        | (2)                                          |
| е         | Service                               | ٢                                            |
| f         | Side_impact_airbag                    | <b>Å</b>                                     |
| g         | Side_impact_airbag_off                | <b>X</b> XXXXXXXXXXXXXXXXXXXXXXXXXXXXXXXXXXX |
| h         | Side_rear                             | ۹٫                                           |
| i         | SIDE_VIEW_01                          | <b>A</b>                                     |
| j         | SIDE_VIEW_07                          | 6.                                           |
| k         | SIDE_VIEW_08                          | <b>.</b>                                     |
| I         | SIDE_VIEW_13                          | -89                                          |
| m         | SIDE_VIEW_14                          | · 00                                         |
| n         | SIDE_VIEW_16                          |                                              |
| 0         | SIDE_VIEW_17                          | <b>,</b>                                     |
| р         | Sleeper_compartment_air_circulation   | k,                                           |
| q         | Sleeper_compartment_illumination      | <del>لا</del> ً¥                             |
| r         | Sliding_door                          | t.                                           |
| S         | Smart_card                            | <b>L</b> )                                   |
| t         | Snowplough                            | <b>₽</b> 00                                  |
| u         | Spring_brake_release                  | + <b>O</b> +                                 |
| v         | Stability_control_off                 | <b>X</b>                                     |
| w         | Stability_control_system              |                                              |
| x         | State_of_charge_propulsion_battery    | - T                                          |

| Character | Character set ifm_icon_R_S | ISO Icon   |
|-----------|----------------------------|------------|
| У         | Steering_circuit_2         | <b>2</b> 2 |
| z         | Steering_circuit           |            |
| !         | Steering_failure           |            |
| "         | Steering_fluid_level       | <u>ک</u>   |
| \$        | Steering_wheel_lock        |            |
| %         | Sunshade                   |            |

| Character | Character set ifm_icon_T_U_V_W     | ISO Icon          |
|-----------|------------------------------------|-------------------|
| А         | Taxi_sign_light                    | TAXI              |
| В         | TOP_VIEW_12                        |                   |
| С         | Tow_truck                          | ₽₽                |
| D         | Traction_control                   | (тс)              |
| E         | Traction_control_failure           | (tc) !            |
| F         | Traction_control_off               | ( <del>/</del> C) |
| G         | Trailer_2                          |                   |
| Н         | trailer                            | 。<br>中<br>中<br>の  |
| I         | Trailer_brake_                     | <u></u>           |
| J         | Trailer_towing_mode                | -00               |
| К         | Transfer_case_4x4                  | /-/<br>           |
| L         | Transfer_case_6x6                  | 1×1               |
| М         | Transmission                       | 0                 |
| Ν         | Transmission_converter_failure     | <del>8</del> !    |
| 0         | Transmission_converter_fluid_level | <u>.</u>          |
| Р         | Transmission_converter_temperature | Ð                 |
| Q         | Transmission_failure               | $\bigcirc$        |
| R         | Transmission_fluid_filter          |                   |
| S         | Transmission_fluid_level           | $\bigcirc$        |
| Т         | Transmission_system_pressure       | $\odot$           |
| U         | Transmission_temperature           | Ð                 |
| V         | Truck                              | Ъ°                |
| W         | Turbocharger_temperature           | -                 |
| X         | Turbocharger_temperature           |                   |
| Y         | Turn_signals                       | <b>\$</b>         |

| Character | Character set ifm_icon_T_U_V_W        | ISO Icon              |
|-----------|---------------------------------------|-----------------------|
| Z         | Tyre_pressure                         | ()                    |
| а         | Tyre_temperature                      | ( <u>F</u> )          |
| b         | Unlocked                              | त<br>F                |
| с         | Unlock                                |                       |
| d         | Upper_air_outlet_and_lower_air_outlet | فترد                  |
| е         | Upper_air_outlet                      | فتر                   |
| f         | Ventilated_seat                       | *                     |
| g         | Ventilating_fan                       | <b>\$</b>             |
| h         | Ventilation_closed                    | X                     |
| i         | Ventilation_open                      | 111                   |
| j         | Voice_activation                      | «ک                    |
| k         | Winch                                 | <b>V</b> /// <b>A</b> |
| I         | Window_lift_2_BK                      |                       |
| m         | Window_lift                           | Ŧ                     |
| n         | Wind_draught_deflector_2              | ඨා                    |
| 0         | Wind_draught_deflector                | Ð                     |
| р         | Working_light                         | ,<br>Inii             |
| q         | Worn_brake_linings                    | $\bigcirc$            |

## 7 演示工程

ifm 网站有包含 10 个样本符号的免费演示工程可用于测试符号字体。演示项目包含 CODESYS 项目和演示字体。

## 7.1 下载演示工程

- ▶ 按照所需语言和国家/地区版本,在浏览器中打开 www.ifm.com。
- ▶ 在搜索字段输入 CP9050 并单击[搜索]。
- ▶ CP9050 产品页面显示。
- ▶ 前往产品图片下方的[下载]选项卡。
- ▶ 下载包含演示工程的数据包。

#### 7.2 演示工程包

演示工程作为压缩文件提供。

压缩文件包含以下文件:

| 文件名               | 描述                |
|-------------------|-------------------|
| ifm_icon_Demo.ttf | 包含 10 个示例符号的演示字体。 |
| Demo_ISO_Icons    | 演示 CODESYS 项目的文件。 |

## 7.3 安装演示工程

演示工程根据以下章节所述安装:

- 安装在个人电脑 (→ □ 6)
- 安装在设备上 (→ □ 7)

#### 7.4 配置演示工程

演示字体根据以下章节所述使用:

- 在 CODESYS 中使用符号字体 (→ □ 8)
- 在运行时经过动态处理的符号字体 (→ □ 8)

|   | * Colors                             |
|---|--------------------------------------|
|   | Use gradient color                   |
|   | Gradient setting Inear, Black, White |
| Ŷ | * Appearance                         |
|   | = Texts                              |
|   | Text ABCDEFGHD                       |
|   | Tooltip                              |
|   | = Text properties                    |
|   | Horizontal alignment Centered        |
|   | Vertical alignment Centered          |
|   | Text format Default                  |
|   | Font ifm_icon_ttemo; 24              |
|   | Font color Orange                    |
|   | Transparency 255                     |
|   | * Absolute movement                  |
|   | * Relative movement                  |

## 7.5 演示字体映射

| Character | Character set ifm_icon_Demo       | ISO Icon    |
|-----------|-----------------------------------|-------------|
| А         | Working_light                     | ,<br>Inii   |
| В         | TOP_VIEW_12                       |             |
| С         | Tow_truck                         | R.          |
| D         | Battery_charging_condition        | <b>-</b> +  |
| E         | Engine_failure                    | Ē           |
| F         | Engine_oil                        | ł.          |
| G         | Failure_of_anti-lock_brake_system | (ABS)       |
| Н         | Hazard_warning                    |             |
| I         | Transfer_case_4x4                 | Г<br>Н<br>Н |
| J         | Hill_holding                      | (E)         |